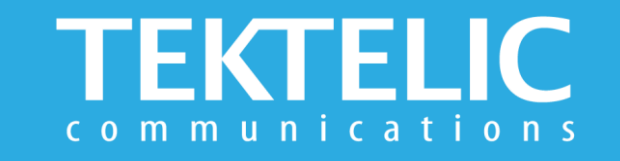

# **PELICAN EX** Quick Start Guide

### **Activating the Device**

The device is shipped with the batteries installed and in a state of DEEP-SLEEP until activated with a magnet (not provided). **There is no need to open the enclosure to activate the device.** 

#### To Activate/Reset Sensor:

Step 1: Apply Magnet on Magnetic Activation Site for 3-10 seconds

Step 2: Remove Magnet away from Device.

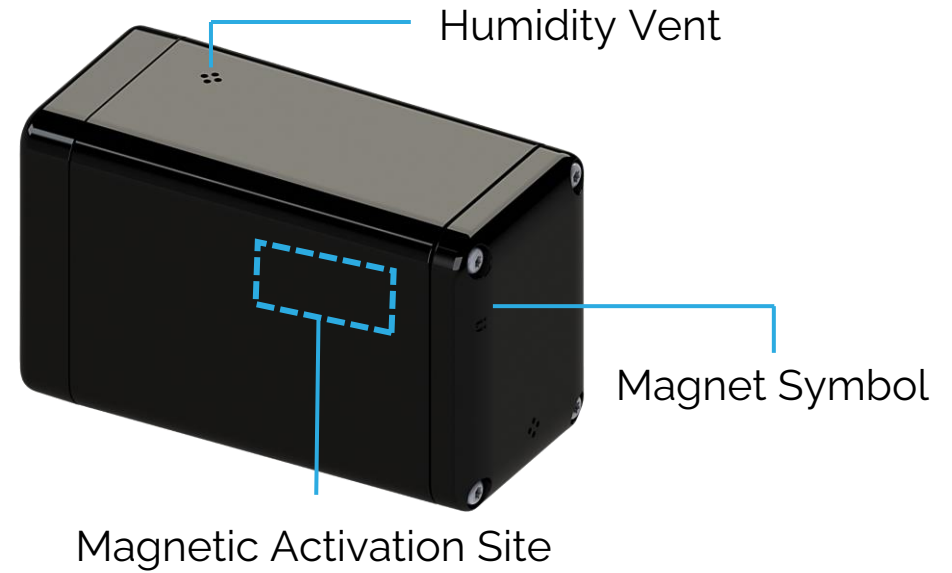

#### Note:

- This magnetic pattern always triggers a module reset, even during normal operation.
- Magnet is not provided with the device. Suggested magnet: Sintered Ferrite Magnet, Br = 3800-3900 Gauss, Grade 5 = Grade Y30, or Grade 8 = Gradey30h-1

## **Activation & Commissioning**

### Commissioning the Device Using LeapX Application

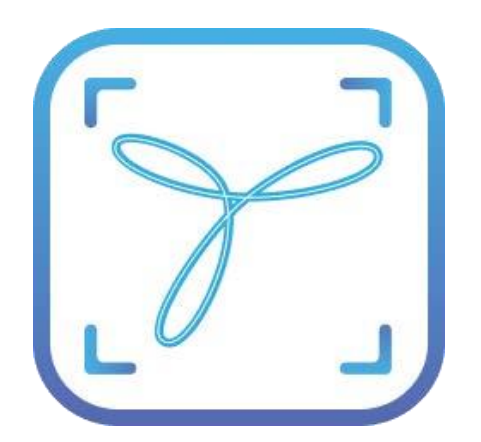

To install LeapX Application on your Smart Device, please search for "TEKTELIC LeapX" on the Google Play Store or the Apple App Store. Once the app is installed, you can create an account or log in using the username and password of your existing TEKTELIC account. Then follow the in-app instructions online.

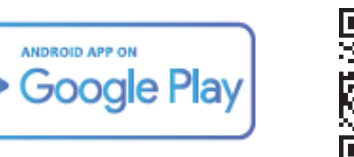

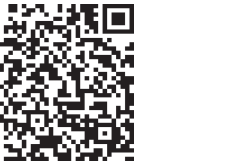

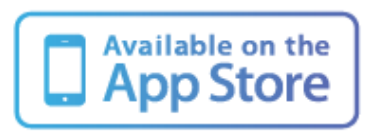

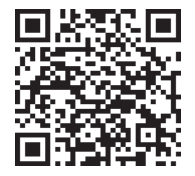

#### **Default Reporting Periods**

| Configuration Name   | Default Reporting Periods |
|----------------------|---------------------------|
| Battery Status       | Every Day                 |
| BLE Report           | Every Hour                |
| Button Action        | Enabled                   |
| Accelerometer Report | Disabled                  |
| Temperature Report   | Disabled                  |

To make changes to the default data reporting periods, please refer to the knowledge base on **knowledgehub.tektelic.com**.

### Troubleshooting

| Problem                                                                                                    | Possible Cause                                                        | Troubleshooting                                                                                                    |
|----------------------------------------------------------------------------------------------------|-----------------------------------------------------------------------|----------------------------------------------------------------------------------------------------|
| No Join Request uplink seen in<br>the Network Server(NS) <i>Real-<br/>Time Packets</i> tab in 1 min after<br>activation | Incorrect commissioning keys                                          | In the NS <i>Device Details</i> tab check that the Device EUI, Application EUI and Application Key match to ones on the device.                                                                                                    |
|                                                                                                    | Gateway offline or wrong<br>frequency                                 | <ul> <li>In the NS <i>Gateways</i> section check whether your Gateway is "Online". If not, power cycle the gateway and double-check the credentials.</li> <li>Move closer to Gateway</li> <li>Check that the regional frequency band of the Gateway and of the Tracker match</li> </ul> |
|                                                                                                    | Tracker prematurely activated (EU devices only)                       | Reset the device with magnet pattern                                                                                                    |
|                                                                                                    | Dead battery                                                          | Replace the battery                                                                                                    |
| Join Request uplink observed<br>on NS, but Join Accept being<br>duty cycled (EU devices only)                           | Gateway limited by EU duty cycle.<br>Multiple devices trying to join. | <ul> <li>Wait 5 minutes for duty cycle to clear</li> <li>Try activating on different gateway</li> <li>Temporarily disable other devices before trying to activate again</li> <li>Wait for downlink traffic to stop before trying to activate again</li> </ul>                           |

**Note:** if you have questions about using device please refer to TRM document on **knowledgehub.tektelic.com**.